## MANUAIS ABDEH REGIONAL BAHIA

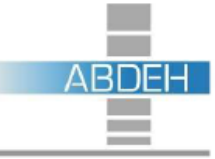

Associação Brasileira para o Desenvolvimento do Edifício Hospitalar

# GERENCIAMENTO DE MÍDIAS

### Autor: ABDEH Regional Bahia

Antônio Pedro Alves de Carvalho Doris Vilas-Boas Láis de Matos Souza Leila Nogueira Uzeda da Silva Maria Amélia Câmara de Zau Mariana Cardoso Cartibani dos Santos Patricia Marins Farias

Junho/2020

#### ACESSO A TRANSMISSÃO DOS EVENTOS DA ABDEH

#### 1º PASSO

Ao receber o link da página do evento, acesse, selecione a quantidade de inscrições e o tipo do ingresso, e clique em "Continuar":

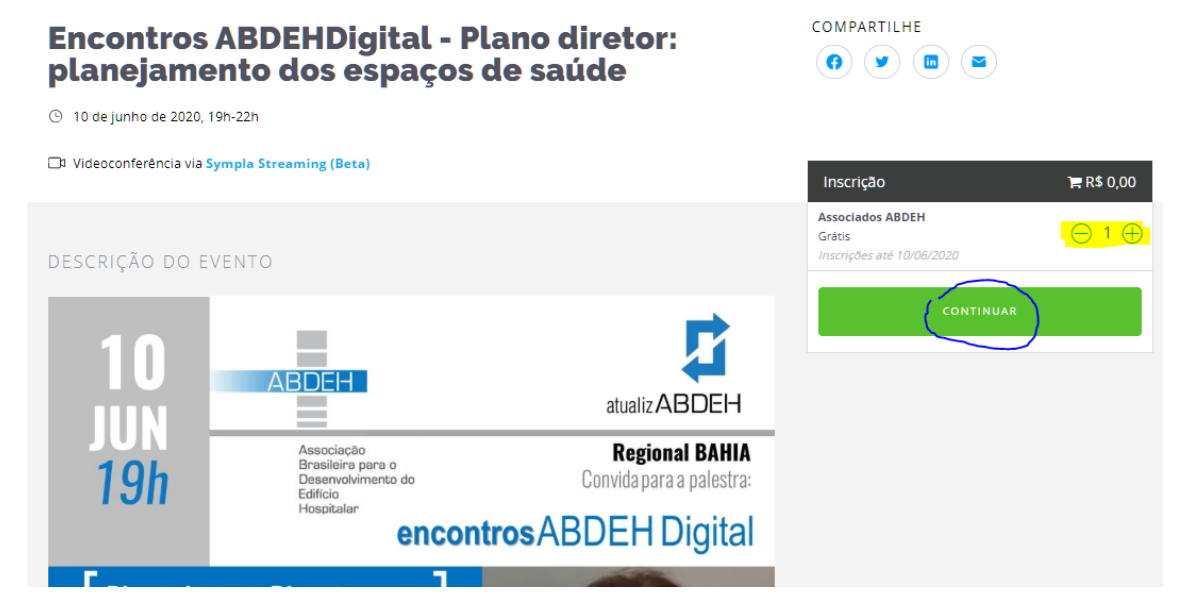

\*Neste evento estão disponíveis apenas inscrições para associados, mas caso existam outros tipos de inscrição, selecione a que se aplica a você.

#### 2º PASSO

Preencha os seus dados, ou os do participante que você está inscrevendo:

| ) 10 de Junho de :         | 2020, 19h-22h                                                                                                    |                                                         |                    |
|----------------------------|----------------------------------------------------------------------------------------------------|---------------------------------------------------------|--------------------|
| Videoconferênci            | la vla Sympla Streaming (Beta)                                                                                                    | Inscrição                                               | <b>)≓</b> R\$ 0,00 |
| 14:48                      | Por favor, complete o formulário abaixo no prazo máximo estabelecido ao lado.<br>Depois deste período sua reserva será liberada para venda novamente. | Associados ABDEH<br>Grâtis<br>Inscrições até 10/06/2020 | 1                  |
| Symplä                     | Conecte com sua conta Sympla: Login   Criar conta<br>Tenha acesso ao seu histórico de pedidos, reimpressão de Ingressos e mais!                       |                                                         |                    |
| Informação<br>Inscrição nº | o do participante<br>1: Associados ABDEH                                                                                                    |                                                         |                    |
| Primeiro nome              | * Sobrenome *                                                                                                    |                                                         |                    |

#### Clique em "Finalizar"

Informação para o recebimento do comprovante

| Sciecione (operanoly                                                   | Ť                   |                                                                 |  |
|------------------------------------------------------------------------|---------------------|-----------------------------------------------------------------|--|
| Primeiro nome *                                                        |                     | Sobrenome *                                                     |  |
|                                                                        |                     |                                                                 |  |
| E-mail *                                                               |                     | Confirmação do e-mail *                                         |  |
|                                                                        |                     |                                                                 |  |
|                                                                        |                     |                                                                 |  |
| Os próximos passos para acessar s<br>transmissão serão enviados para e | sua<br>este e-mail. |                                                                 |  |
| Ao continuar, você declara estar ciente dos                            | Termos e Políticas  | ))<br>: e dos requisitos para participar dos eventos via Sympla |  |
| Streaming (Beta).                                                      |                     |                                                                 |  |

Você será direcionado para a tela abaixo, que detalha o passo a passo para o acesso:

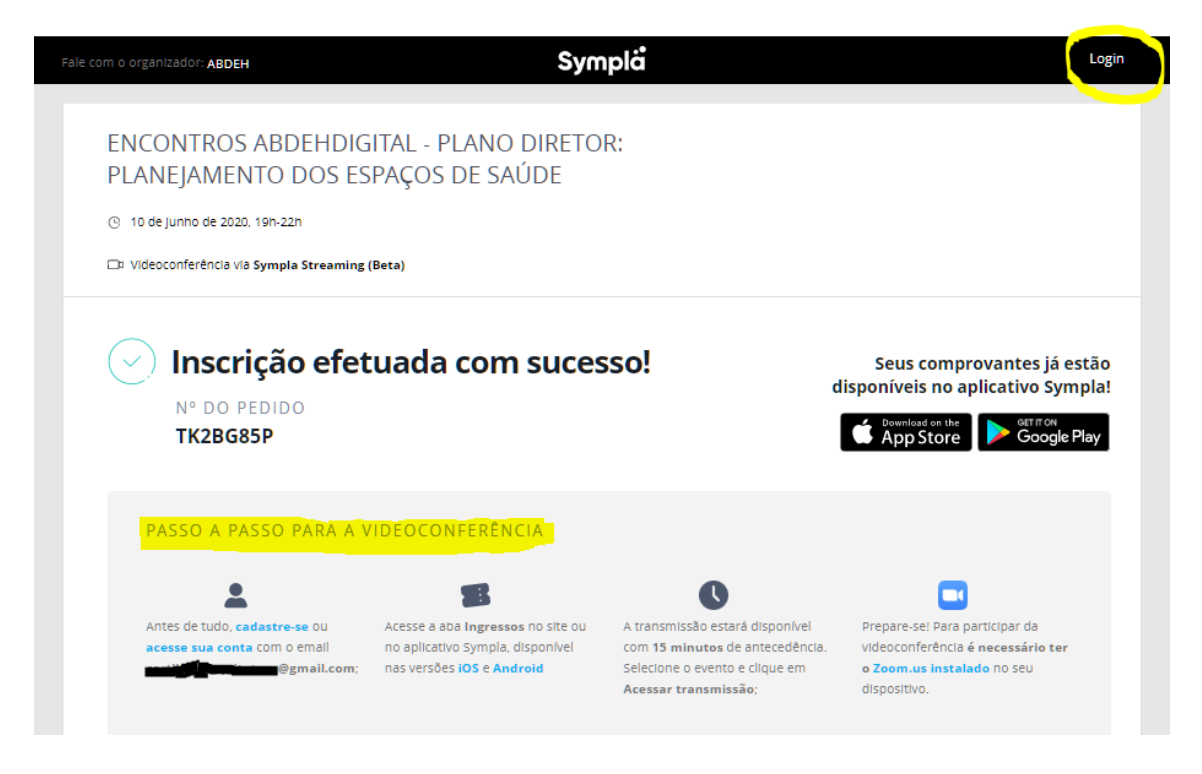

#### 3º PASSO

Clique em "login" no canto superior direito da tela:

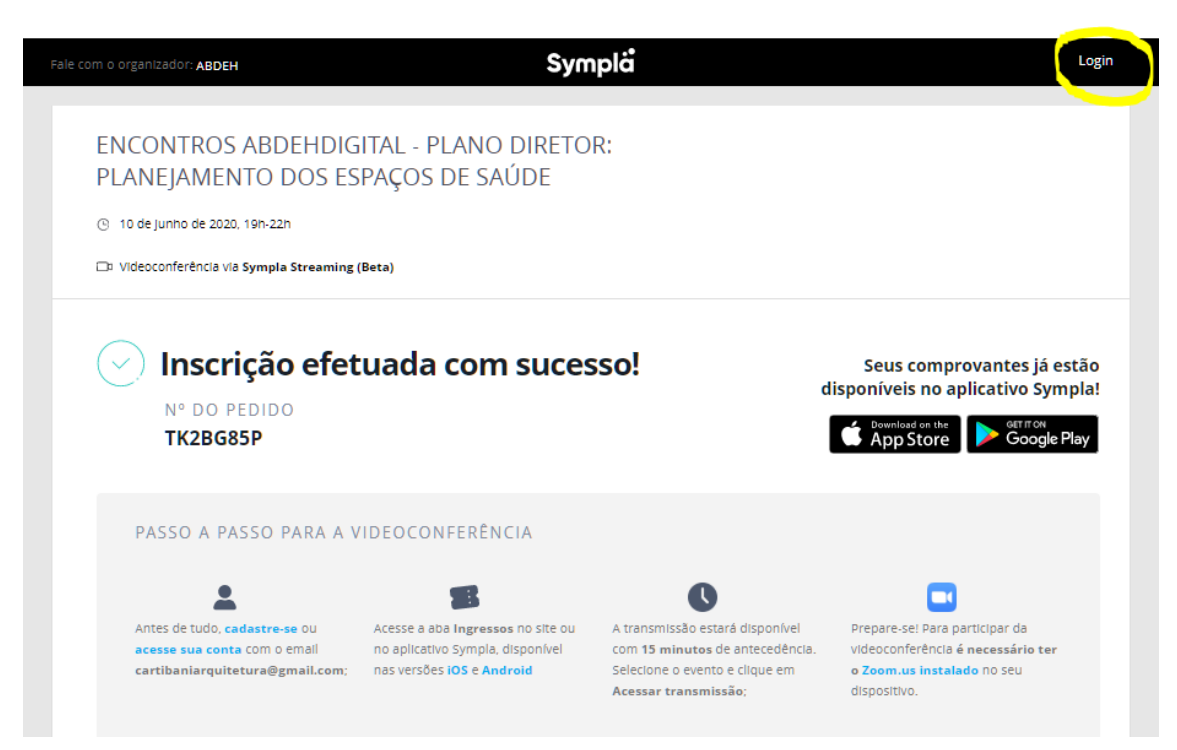

Caso não possua um perfil cadastrado no SYMPLA, selecione a opção "Cadastre-se":

| Fale com o organizador: <b>ABDEH</b>                                                                          | Symplå                                                       | Login                                                                                                    |
|----------------------------------------------------------------------------------------------------|--------------------------------------------------------------|----------------------------------------------------------------------------------------------------|
| ENCONTROS ABDEHDIGITA<br>PLANEJAMENTO DOS ESPAC                                                               | ×<br>Login                                                   |                                                                                                    |
| <ul> <li>Videoconferência via Sympla Streaming (Beta)</li> </ul>                                              | Entrar com o Facebook                                        |                                                                                                    |
| N° DO PEDIDO<br>TK2BG85P                                                                                      | <ul> <li>abden.ba@abden.org.br</li> <li></li> </ul>          | Seus comprovantes já estão<br>disponíveis no aplicativo Sympla!                                                                |
| PASSO A PASSO PARA A VIDE                                                                                     | Mantenha-me conectado LOGIN Esqueceu sua senha? Clique aqui. |                                                                                                    |
| Antes de tudo, cadastre-se ou Ace<br>acesse sua conta com o email no i<br>cartibaniarquitetura@gmail.com; nas | Não possui uma conta? Cadastre-sel<br>Acessar transmissão:   | vel Prepare-sel Para participar da<br>Incla. videoconferência é necessário ter<br>m o Zoom.us instalado No Seu<br>dispositivo. |

Preencha seus dados e selecione "Cadastrar":

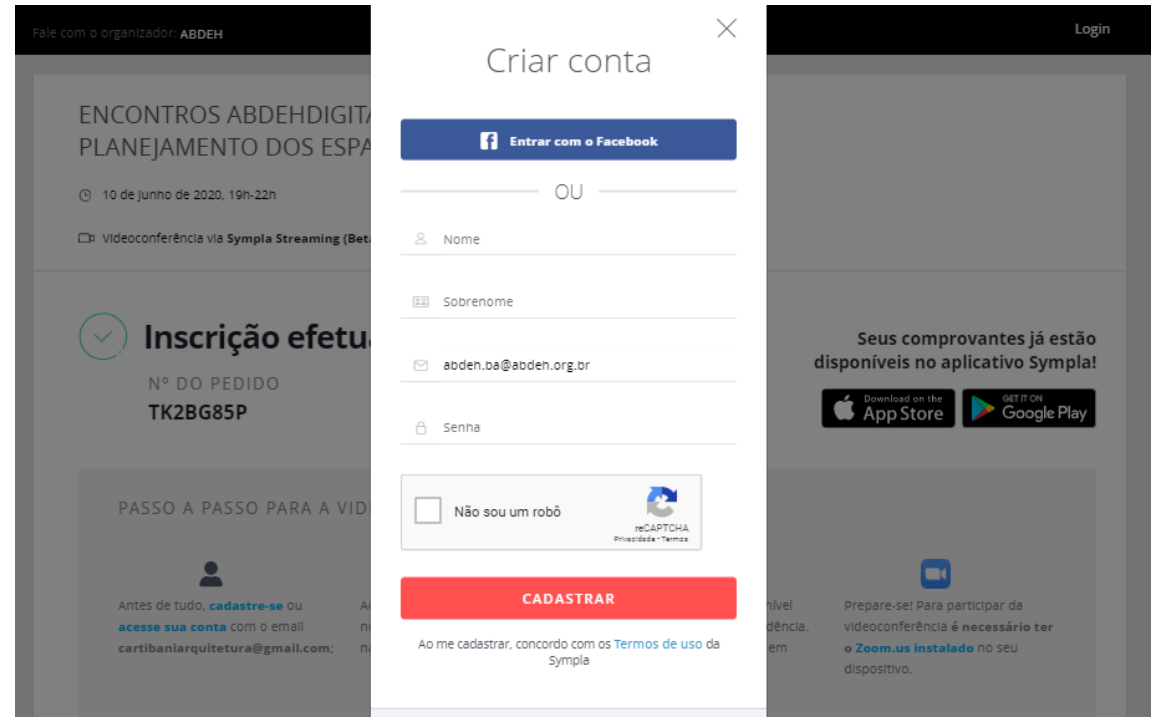

Após o cadastro, faça o login, e selecione "Meus ingressos", é nessa página que ficará disponível o seu acesso ao evento:

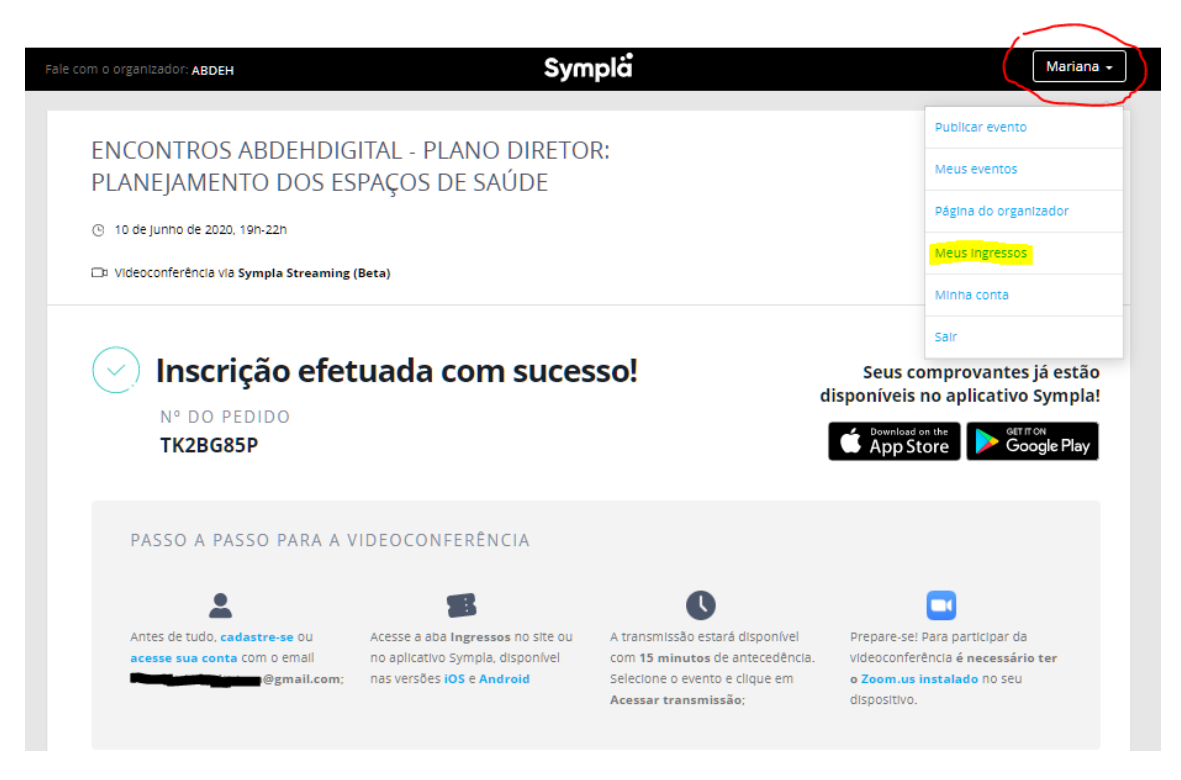

#### 4º PASSO – Habilitar o acesso pelo celular

Caso o seu acesso ao evento seja por celular, instale o aplicativo "Zoom Cloud Meetings" e se cadastre <u>antes do acesso a transmissão</u>.

#### 5º PASSO – Acesso à transmissão

Acesse "Meus ingressos" e clique em "acessar a transmissão" para entrar no evento. A transmissão será iniciada 15 minutos antes do horário do evento, é importante acessar nesses minutos prévios ao evento para conferir se o áudio e vídeo do evento estão habilitados.

Caso seja palestrante, o acesso ao evento é liberado 2 horas antes do início da transmissão.

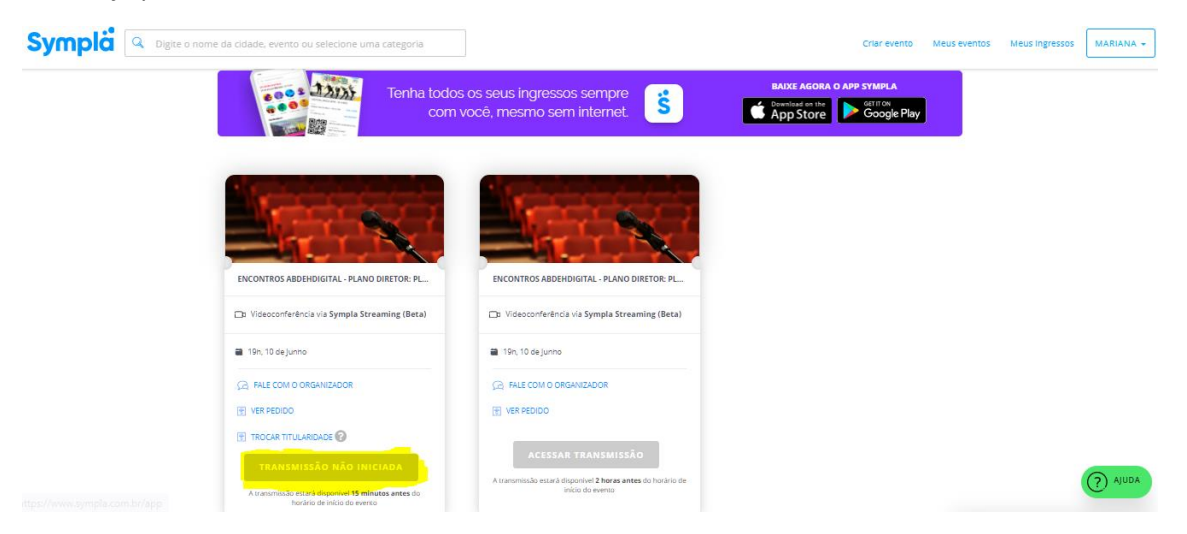